ISI Web of Knowledge<sup>sM</sup>

Take the next step 🧭

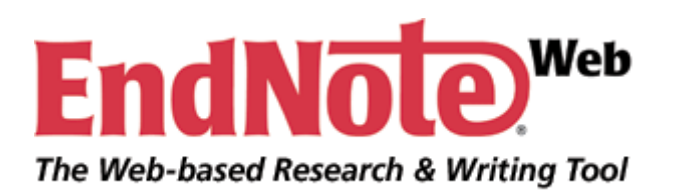

# **Quick Reference Guide**

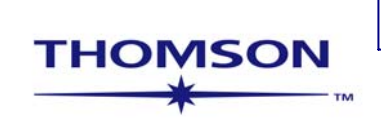

EndNote Web 은 연구 문헌을 작성하고자 하는 학생 또는 교수, 연구자들에게 도움을 주기 위해 고안된 Web 기반의 서지관리프로그램입니다.

논문 작성을 위한 참고 문헌 목록을 체계적으로 관리할 수 있도록 도와주고, EndNote Desktop 과의 호환 및, 논문 작성에 유용한 tool 로서 이용할 수 있습니다. EndNote Web 은 다음과 같은 특징이 있습니다.

- ISI Web of Knowledge, PubMed, 다른 OPACs 검색 가능
- 많은 데이터베이스에서의 레퍼런스를 입력하고 레퍼런스를 저장할 수 있는 저장폴더인 library 생성
- EndNote Web에 10,000 개 까지 레퍼런스 저장
- 레퍼런스 편집 기능으로 · Note, 키워드추가 및 필드 편집 제공
- 2,800 여개의 서지 사항 format 제공
- 마이크로 소프트 워드에서 *Cite While You Write*™ 이용하거나, format paper 기능을 통해서 논문작성
- RTF (rich text format) file 을 이용하여 다른 워드프로세서 사용 가능
- 공동 연구를 하는 작업자들과 share EndNote folder 기능을 통해 자료의 공동관리
- EndNote X1 과 EndNote web 의 호환

EndNote web과 EndNote Desktop과의 차이에 대해 궁금하신 분은 <u>http://www.endnoteweb.com/encompare.asp</u>를 참고하시기 바랍니다.

| EndNote.                                                                                                    | EndNote Web delivers tools to:<br>- Search online resources<br>- Save ISI Web of Knowledge= records directly to an online library<br>- Collect and organize references<br>- Format citations and footnotes or a bibliography                                                                                                    |
|----------------------------------------------------------------------------------------------------|----------------------------------------------------------------------------------------------------|
| New to EndNote Web? Sign Up for an account                                                                                 | Did you know, when you register for<br>EndNote Web                                                                                                    |
| Enter your e-mail address and password here:<br>E-mail Address:<br>Password:<br>Log-In<br>Keep me logged in on this comput | vou can take advantage of any of<br>these features:<br>Use Cita While You Writa™ in<br>Microsoft® Word to easily dite<br>references in your paper<br>Transfer references to and from<br>EndNote on your desktop<br>Share references with others<br>who have EndNote Web<br>ter unless I log out.<br>and if you are also an ISI Web of |
| Forgot Your Password? Problems Logging-In?                                                                                 | <ul> <li>Knowledge subscriber, you are automatically registered and can take advantage of these features:</li> <li>Citation Alerts</li> <li>Saved Searches</li> <li>Custom Journal Lists and Table of Content Alerts</li> <li>Custom ISI Web of Knowledge start page</li> </ul>                                                       |

EndNote Web 을 이용하여 레퍼런스를 관리하기 위해서는 등록을 해야 합니다.

| Sig                                                                          | n In   I y EndNote Web   My ResearcheriD   My Citation Alerts   My Journal Lis | t   My Saved Searches   Log Out   Help                                                                                                    |
|------------------------------------------------------------------------------|--------------------------------------------------------------------------------|----------------------------------------------------------------------------------------------------|
| ISI Web of Knowledg                                                          | Je <sup>3M</sup> Take the next step 🧭                                          |                                                                                                    |
| All Databases Select a Database Web<br>Search Search History Marked List (0) | of Science Additional Resources                                                | More information<br>for new users                                                                                                    |
| Search for:                                                                  | in Topic 🔍 Q                                                                   | Discover<br>ISI Web of Knowledge                                                                                                    |
| AND Cample: O'Brian C* OR OBrian C*                                          | in Author 🔍 🔍                                                                  | Quickly find, analyze, and manage<br>information in the sciences, social<br>sciences, arts, and humanities with<br>this versatile workflow solution                                |
| AND<br>Example: Cancer* OR Journal of Canc<br>Oncology                       | <u>http://isiknowledge.com</u> 에서<br>Pagister를 크리케서 도로 9                       | Want to know more?     Training in multiple languages                                                                                                    |
| Add Another Field >>Search Clear                                             | Register를 들먹해지 중독률<br>합니다                                                      | See the <i>Web of Science</i> tab for:     Cited Reference Searching     Author Finder     Address Searching     Sorting results by Times Cited     Sorting results by Times Cited |
| Limit to: All Years 💌                                                        |                                                                                | Citation Reports (n-index)  Customize Your Experience Sign In L Register                                                                                                    |

등록을 하기 위해서는 <u>http://isiknowledge.com</u>으로 이동하여 로그 인(Sign in)을 합니다 일단, *EndNote<sup>®</sup> Web*, 에 등록을 하게 되면 인터넷 access를 할 수 있는 컴퓨터에서는 언제든지 EndNote Web에 로그 인을 할 수 있습니다..

| Signed In   My EndNote Web   My ResearcherID   My Citation Alerts   My Journal List                                                                         | My Saved Searches   Log Out   Help                                                                                                   |
|----------------------------------------------------------------------------------------------------|----------------------------------------------------------------------------------------------------|
| ISI Web of Knowledge <sup>sm</sup> Take the next step 🧭                                                                                                    |                                                                                                    |
| All Databases         Select a Database         Web of Science         Additional Resources           Search         Search History         Marked List (0) | More information<br>for new users                                                                                                    |
| Search for:                                                                                                    | Welcome, Moonsun Kim                                                                                                    |
| AND C Brian C* OR OBrian C*                                                                                                    | Discover<br>ISI Web of Knowledge<br>Quickly find, analyze, and manage<br>information in the sciences social                          |
| AND   In Publication Name   Cancer* OR Journal of Cancer Research and Clinical Oncology                                                                     | sciences, arts, and humanities with<br>this versatile workflow solution.<br>• Want to know more?<br>• Training in multiple languages |
| Add Another Field >>Search Clear                                                                                                    | Use the <b>Web of Science</b> tab for:<br>• Cited Reference Searching<br>• Author Finder<br>• Address Searching                      |
| Limit to: All Years 🗸                                                                                                    | Sorting results by Times Cited     Citation Reports (h-index)                                                                        |
| Please give us your feedback on using ISI Web of Knowledge.                                                                                                 | My Web of Knowledge My EndNote Web My Citation Alerts                                                                                |

로그인 후 My EndNote Web을 클릭하거나, <u>http://www.myendnoteweb.com</u>으로 이동하여 로그 인을 합니다.

# 가입 등록하기

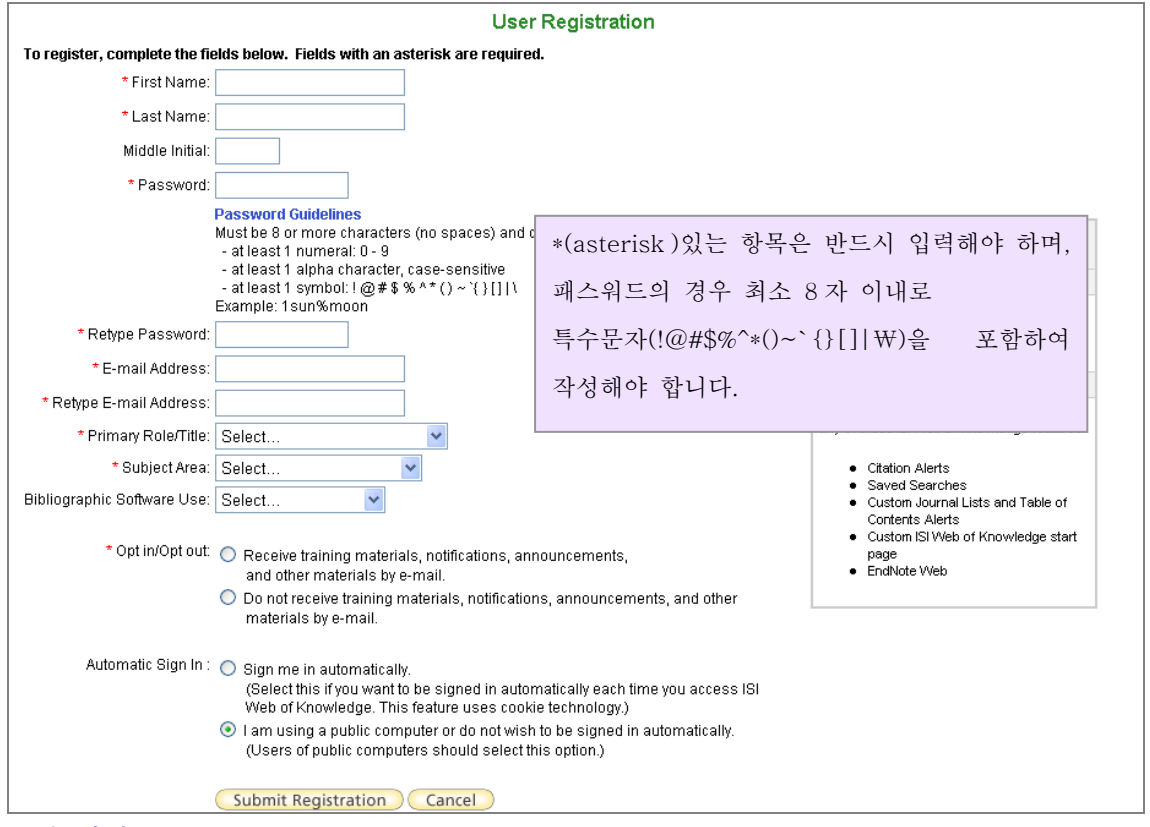

로밍 엑세스

EndNote web 을 사용 허용된 지역이 아닌, 다른 곳에서 이용하고자 하는 경우, 일단 등록하고 로그 인을 한 후, 허용된 이용자임을 확인 받고, 로밍 엑세스를 초기화할 수 있습니다. 로밍 엑세스는 12개월 간 유효하며 이후에는 새로이 로그 인을 해야 합니다.

## EndNote Web 의 메뉴:

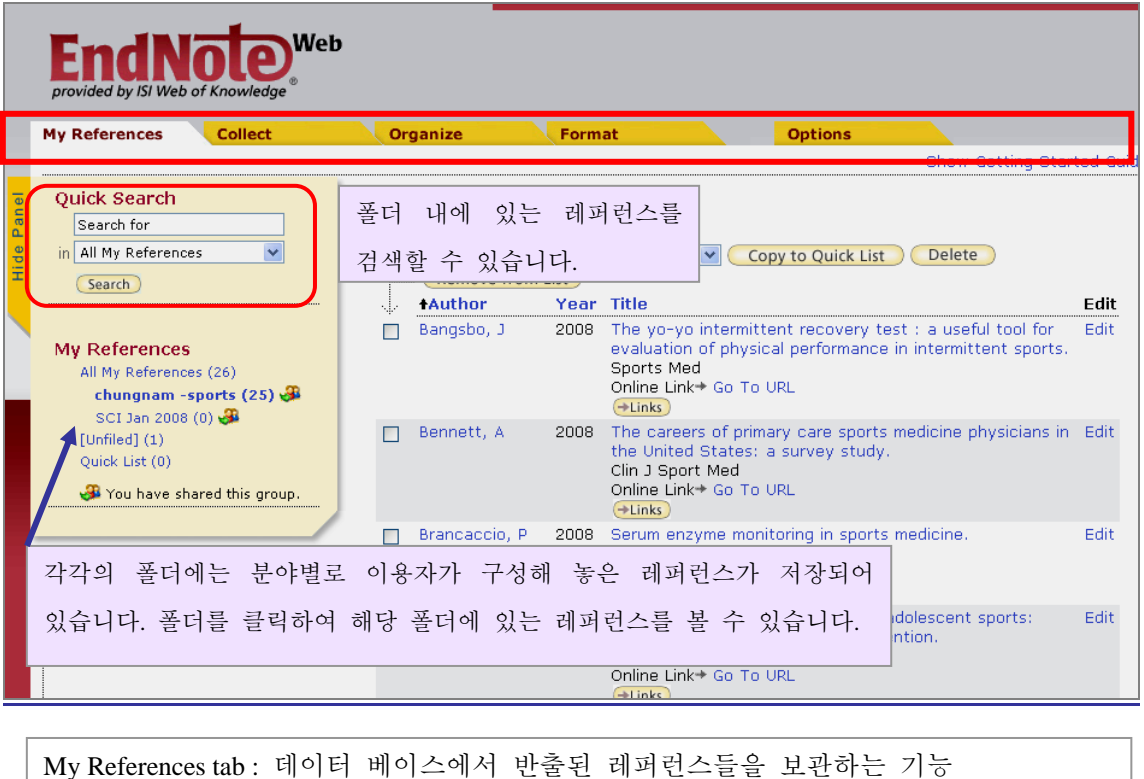

My References tab : 데이터 베이스에서 반줄된 레퍼런스들을 보관하는 기능 Collect tab : 레퍼런스를 저장하는 여러가지 방법 제공 Organize tab : 폴더를 생성하거나 관리하는 기능 Format tab: 서지 사항 지정과 paper format 기능 제공 Options tab: 이용자의 preference 변경을 위해 Option 을 이용할 수 있으며, Help 기능을 통해서 EndNote web에 대한 더 많은 정보를 얻을 수 있습

# EndNote Web Library 에 레퍼런스 저장하기

#### 1. Web of Knowledge 에서 레퍼런스 입력

ISI Web of Knowledge resource 에서 EndNote web 에 자료를 보낼 수 있습니다. 한 예로 Web of Science 를 살펴보면 다음과 같습니다.

| All Databases Select a Databas                                                                                                    | se Web of Science Additional Resources                                                                                                    |
|----------------------------------------------------------------------------------------------------|----------------------------------------------------------------------------------------------------|
| Search Search History Marked L                                                                                                    | ist (0)                                                                                                    |
| Results Topic=(oil spill* AND<br>Timespan=All Years.                                                                                                    | "North Sea") Thomson<br>Scientific WebPlus View Web Results >>                                                                                                    |
| Results: 194                                                                                                    | Page 1 of 20 Go >>> Sort by: Publication Date >                                                                                                    |
| Refine Results                                                                                                    | Print E-mail Add to Marked Int Save to EndNote Web nore options E Analyze Results                                                                                                    |
| Search within results for Search General Categories Refine Concrete a stolute pory (acc)                                                                                         | <ul> <li>☑ 1. Title: The sediment Author(s):</li> <li>Author(s):</li> <li>Author(s):</li> <li>Author(s):</li> <li>Author(s):</li> <li>M 크박스를 선택합니다.</li> <li>007</li> </ul>                                                                                                    |
| SCIENCE & TECHNOLLOGY (192) SOCIAL SCIENCES (23) ARTS & HUMANITIES (1)  ▼ Subject Areas Refine ECOLOGY (165) ZOOLOGY (165) ZOOLOGY (84) MARINE & FRESHWATER BIOLOGY (33)         | Citeuru<br>Citeuru<br>(Links) Order Full Text<br>(오. Title: Seat<br>Author(s):<br>Source: Er<br>Managem<br>(비코드를 보냅니다.<br>(오. Title: Effects of phytoplankton motality caused by unpredictable conditions - Numerical simulations                                                                                                    |
| CUSULC, ENVIRONMENTAL&<br>OCCUPATIONAL HEALTH (78)<br>TOXICOLOGY (51)<br>more<br>Document Types<br>Authors<br>Source Titles<br>Publication Years                                 | Author(s): Dziezpitcka-Glowacka, L<br>Source: POLISH JOURNAL OF ECOLOGY Volur<br>Article Number: ISSN 1505-2249 Article Number<br>Times Cited: 0<br>◆Links Order Full Text<br>4. Title: Trends in chronic marine oil pollution in<br>Author(s): Larsen, JL, Durinck, J, Skov, H<br>Source: MARINE POLLUTION BULLETIN Volum<br>Times Cited: 0<br>◆Links Full Text<br>4. Title: Trends in chronic marine oil pollution in<br>Author(s): Larsen, JL, Durinck, J, Skov, H<br>Source: MARINE POLLUTION BULLETIN Volum<br>Times Cited: 0<br>◆Links Full Text |
|                                                                                                    | ✓ Full Record                                                                                                    |
|                                                                                                    | Processing Record                                                                                                    |
| Please wait while your request is pro<br>(Note: Depending on the number of r<br>Product: All Databases<br>Selected action: Save to My EndNote<br>Processing 3 records:<br>3Done. | cessed.<br>ecords, this may take a few moments.)3) EndNote web 은 별도의 창이 자동적으로 생성되지<br>않기 때문에 save 를 하고 나서는 "back to results"를<br>클릭합니다.                                                                                                    |
| We are contacting your EndNote W     The records are being sent to your     Back to Results                                                                                      | /eb Library<br>EndNote Web Library. They may take a few moments to get there.                                                                                                    |

4) 다음과 같은 EndNote Web 화면이 나타납니다.

6) 새롭게 import 된 레퍼런스의 경우, 일단 Unfiled 로 옮겨집니다.

7) Unfiled 에 있는 레퍼런스를 위해 새로운 Group 에 저장하고자 하는 경우 다음과 같이 생성을 합니다.

| EndNote Web                                           |                                                                                                    |
|-------------------------------------------------------|----------------------------------------------------------------------------------------------------|
| My References Collect                                 | Organize Format Orthog                                                                                                    |
|                                                       | Add to Group 에서 New group 를 선택해서                                                                                                    |
| Quick Search<br>Search for                            | All My References 새 folder 를 만듭니다.                                                                                                    |
| in All My References 🔽                                |                                                                                                    |
| Search                                                | +Author     Add to groupour     Edit       - humgnam -sports*     - SCI Jan 2008*     , forecasts of oil spills, a new version     Edit                     |
| Mu Dafarancas                                         | Management   Research, Engineering and                                                                                                    |
| All My References (4)<br>chungnam -sports (0)         | Management<br>ISI Web of Knowledge℠→ Sour 지정할 폴더의 이름을 생성합니다<br>→Links                                                                                       |
| SCI Jan 2008 (0) 😅<br>[Unfiled] (4)<br>Quick List (0) | Dauvin, J. C. 2007 The presence of Melinna palmata (Annelida : Polychaeta) Edit<br>Explorer 사용자 프롬프트 프로그램 Train disacture (Meliuse : Privateria) en ated to |
| A You have shared this group.                         | 스크립트 프롤프트:<br>Enter a New Group name and click 'OK' 회소 Related Records,                                                                                     |
|                                                       | 2008 Mart                                                                                                    |
|                                                       | Clinks<br>Dzierzbicka-<br>Glowacka, L.<br>Bill Web of Knowledge <sup>SM</sup> → Source Record, Related Records,                                             |

#### 2. 레퍼런스를 직접 입력하기

| EndNot<br>provided by ISI Web of Know | ledge 5                                              |
|---------------------------------------|------------------------------------------------------|
| My References Coll                    | ect Organize Format Options                          |
| Online St 1 New Ref                   | erence Import References                             |
| New Reference                         | Save Clear                                           |
| Groups:                               | Add or remove                                        |
| Bibliographic<br>Fields:              | * At least one of these fields must be filled out.   |
| Reference Type:                       | Generic 2                                            |
| * Author:                             |                                                      |
|                                       | Use format Last Name, First name. Separate with ";". |
| Title:                                |                                                      |
| * Year:                               |                                                      |
| Secondary Author:                     |                                                      |
| Secondary Title:                      | 3                                                    |
| Place Published:                      |                                                      |
| Publisher:                            |                                                      |
| Volume:                               |                                                      |

메뉴 텝에서 Collect 를 클릭합니다.

#### 1) New Reference 를 선택합니다.

2)저장할 레퍼런스의 타입을 지정합니다.(참고 Online Help - <u>Reference Types</u>에 대한 정보를 확인).레퍼런스의 타입을 바꾸면 타입에 따른 필드 타입으로 변경이 됩니다.
3) 레퍼런스에서 각 필드에 해당하는 서지 정보를 입력합니다. 레퍼런스 필드에서 \* 표시가 있는 것은 반드시 입력해야 하는 부분입니다.
4) 필드 입력을 모두 마치고 나서 Save 를 클릭합니다.

#### 3. Online Search 로 입력하기

| EndNote                                                                                                    |                                                                                |
|----------------------------------------------------------------------------------------------------|--------------------------------------------------------------------------------|
| provided by ISI Web of Knowledge           My References         Collect         Organize           Online Search         New Reference         Import References | 1) Collect 텝에서 Online Search 를 클릭합니다.<br>2)연결하고자 하는 데이터베이스 명을 드롭다운 리스트에서 선택하고, |
| Opline Search<br>Step 1<br>Select database or library catalog connection.<br>Select Customize this list                                                           | Connect를 클릭합니다.<br>3) 이때, 기관의 구독 여부에 따라서 데이터 베이스 접속 ID,PW 를<br>입력하기도 합니다.      |
| Connect                                                                                                    |                                                                                |

ISI Web of Knowledge 제품뿐만 아니라, PubMed<sup>®</sup>, 다른 도서의 목록 정보도 EndNote web을 통해서 직접 검색할 수 있습니다.

| <b>EndN</b><br>provided by ISI Web o | f Knowledge     | Organize          | Format            |        | Ontions |       |      |
|--------------------------------------|-----------------|-------------------|-------------------|--------|---------|-------|------|
| Online Search                        | ew Reference    | ort References    |                   |        | options |       |      |
| Online Sear                          | ch              |                   | 4) 검색 하고          | 자 하는 필 | 드를 선택하고 | 해당 하는 | 키워드를 |
| Step 2 of                            | 3: Connected to | OhioLINK : Libr   | a<br>필드를 선택;<br>• | 하여 입력힘 | 남니다.    |       |      |
|                                      | in:             | Any Field 💟 🛛 And | ~                 |        |         |       |      |
|                                      | in:             | Any Field 🔽 🛛 And | *                 |        |         |       |      |
|                                      | in:             | Any Field 🔽       |                   |        |         |       |      |
| Search                               | $\rightarrow$   |                   |                   |        |         |       |      |

| EndN<br>provided by ISI Web<br>My References               | of Knowledge                                                                | Organize        | Format                                        | Options                               |           |
|------------------------------------------------------------|-----------------------------------------------------------------------------|-----------------|-----------------------------------------------|---------------------------------------|-----------|
| Online Search M<br>Online Sear<br>Step 3 of<br><< Modify t | Iew Reference   Im<br>rch<br>3: Connected t<br>(nanotube) in<br>this search | to OhioLINK : L | <ol> <li>5) 검색된 결과에서<br/>숫자를 입력한 후</li> </ol> | EndNote Web 으로 가져<br>Retrieve 를 선택합니다 | 시고 오고자 하는 |
| Found 377<br>Retrieve<br><u>Retrieve</u>                   | results:<br>• 1 through                                                     | h 377           |                                               |                                       |           |

\* 이때 원하는 데이터베이스 명이 없을 경우 Customize this list 를 클릭해서 사용하고자 하는 데이터베이스 리스트를 변경합니다. <Customize this list 설정하기 참고>

| EndN<br>provided by ISI Web         |                                          | )                                                |                                           |                            |          |
|-------------------------------------|------------------------------------------|--------------------------------------------------|-------------------------------------------|----------------------------|----------|
| My References                       | Collect                                  | Organize                                         | Format                                    | Options                    |          |
| Online Search                       | New Reference   Ir                       | mport References                                 |                                           |                            |          |
| Online Sea<br>OhioLINk<br>New Searc | rch Results<br>< : Library Cata<br>h     | log 1 - 15 of 15 resul                           | ts                                        |                            |          |
| (All re<br>All 🔲 Al                 | esults retrieved)<br>I 🔲 Page 🛛 Add to g | roup 💌                                           | 6) 검색하여 EndNo                             | ote Web 으로 반입된 레           | 퍼런스 리스트가 |
| Authorn Rafii-1                     | or Year<br>Tabar, H. 2008                | Copied Title<br>- Computational<br>(>Links)      | 나타납니다.                                    |                            |          |
| 🔲 Rafii-                            | Tabar, H. 2008                           | <ul> <li>Computational</li> <li>Links</li> </ul> | physics of carbon nanotube                | :5                         |          |
| Shose                               | eyov, Oded 2008                          | - NanoBioTechno<br>Online Link+ Go               | blogy : bioinspired devices a<br>o To URL | nd materials of the future |          |

4. 다른 데이터 베이스에서 Import 하기

| <b>EndN</b><br>provided by ISI Web of         | oteewer                                                                     | ,                                                               |                                       |         |  |
|-----------------------------------------------|-----------------------------------------------------------------------------|-----------------------------------------------------------------|---------------------------------------|---------|--|
| My References                                 | Collect                                                                     | Organize                                                        | Format                                | Options |  |
| Online Search N                               | ew Reference 🛛 Ir                                                           | nport References                                                |                                       |         |  |
| Import Ref<br>File: CAL<br>Filter: Ref<br>Not | erences<br>Pocuments and Settin<br>Man RIS<br>hport<br>e: All references of | ngs\haeng-m (찾아보기<br>오 Customize th<br>will be imported into th | )<br>is list<br>ne '[Unfiled]' group. |         |  |

1) 다른 데이터베이스에서 저장한 파일을 찾아보기를 통해 위치 지정을 합니다.

2) 해당 데이터베이스명의 필터를 찾아 지정하고, import 를 클릭합니다.

3) 일단 Unfiled 에 레퍼런스가 옮겨집니다.

| EndNote Web<br>provided by ISI Web of Knowledge |                            |                           |        |         |  |  |
|-------------------------------------------------|----------------------------|---------------------------|--------|---------|--|--|
| My References                                   | Collect                    | Organize                  | Format | Options |  |  |
| Online Search                                   | lew Reference              | Import References         |        |         |  |  |
| Import Ref<br>1 reference                       | erences<br>s were imported | into the "[Unfiled]" grou | ιp.    |         |  |  |

# 폴더 저장

1) 저장하고자 하는 레퍼런스의 왼쪽에 있는 체크박스를 선택하거나, 모두를 옮기고자 할 경우는 "Check All"을 클릭합니다.

2) Drop down 리스트에서 "New group"을 클릭합니다.

3) 사용하고자 하는 Group 이름을 지정하고 OK 클릭합니다.

4) 새로이 이름을 지정한 Group 가 만들어 지며 레퍼런스가 저장됩니다. Group 명을 클릭하여 Group 에 저장되어 있는 레퍼런스 들을 보실 수 있습니다.

| Calibrer AH2A         M H4           스크림트 芝트트 E         프로<br>EME A New Yorkg name and clex (N:<br>EME A New Yorkg name and clex (N:<br>EME A New Yorkg name and clex (N) | Organize          | Format Options                                                                                                    |              |
|----------------------------------------------------------------------------------------------------|-------------------|----------------------------------------------------------------------------------------------------|--------------|
| Quick Search<br>Search for<br>in All My References                                                                                                    | [Unfiled]         | Add to group V<br>Add to group Copy to Quick List Delete<br>- 2008 Mar<br>- 5 fog hongik* - suppressor gene: Implications for iatrogenic                                                                                                    | Edit<br>Edit |
| My References<br>All My References (43)<br>2008 Mar (3)<br>Eng hongik (32)<br>Polymer (5)<br>SCI Jan 2008 (1)<br>Cunfiled (2)                                             | 📄 Golebiewski, R. | - SCI Jan 2008*       Id cancer therapy         - SCI Jan 2008*       Id Pediatric Oncology         Wew group       Source Record, Related Records,         Times Cited: 0       ●Links         2002       RAILROAD SOUND POWER LEVEL         Journal of Sound and Vibration       Online Link* Go To URL         ●Links       ●Links | Edit         |

5) 이미 사용하고 있는 폴더에 저장을 하고자 하는 경우는 Drop down 리스트에 나타난 폴더 리스트에서 저장하고자 하는 폴더를 선택하면 됩니다.

### 레퍼런스

1) Web of Knowledge 에서 저장된 레퍼런스는 Web of Knowledge 와 통합되었기 때문에 Source Record 를 클릭하면 레코드의 상세화면 Full record 로 이동하고, Related Records 를 클릭하면 Web of Science 의 related record 로 이동합니다. Times Cited number 를 클릭하면 인용한 논문들의 리스트로 이동합니다.

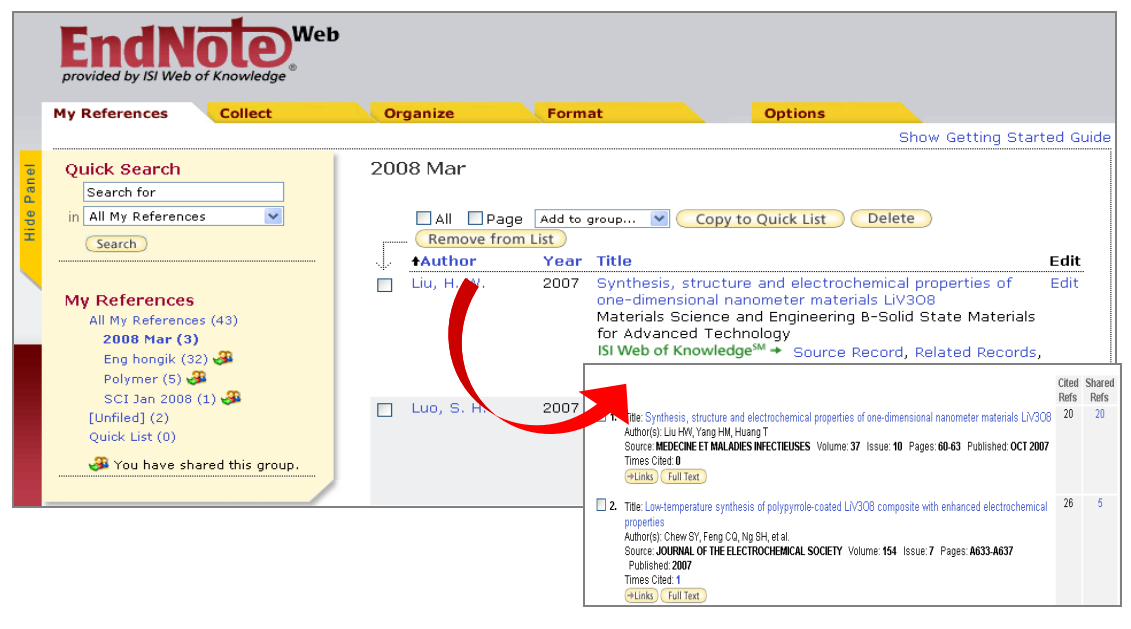

2) 이러한 링크를 활성화 시키기 위해서는 Web of Knowledge 에 접근할 수 있는

환경이어야 합니다. 접근 가능한 환경에서는 업데이트된 Times cited 정보를 볼 수 있습니다.

3) EndNote web 에 저장되어 있는 레코드들은 아래와 같이 EN Web icon 으로 표시되어 있어서 중복 저장 여부를 확인할 수 있습니다.

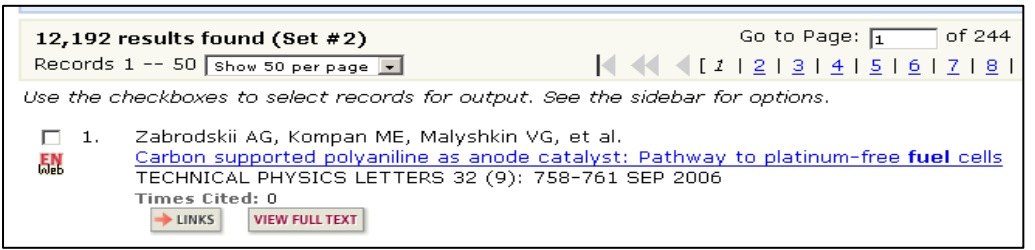

# 폴더 내에서 레퍼런스 검색하기

1) Search 기능을 이용하여, 폴더 안에 있는 레퍼런스를 검색할 수 있습니다.

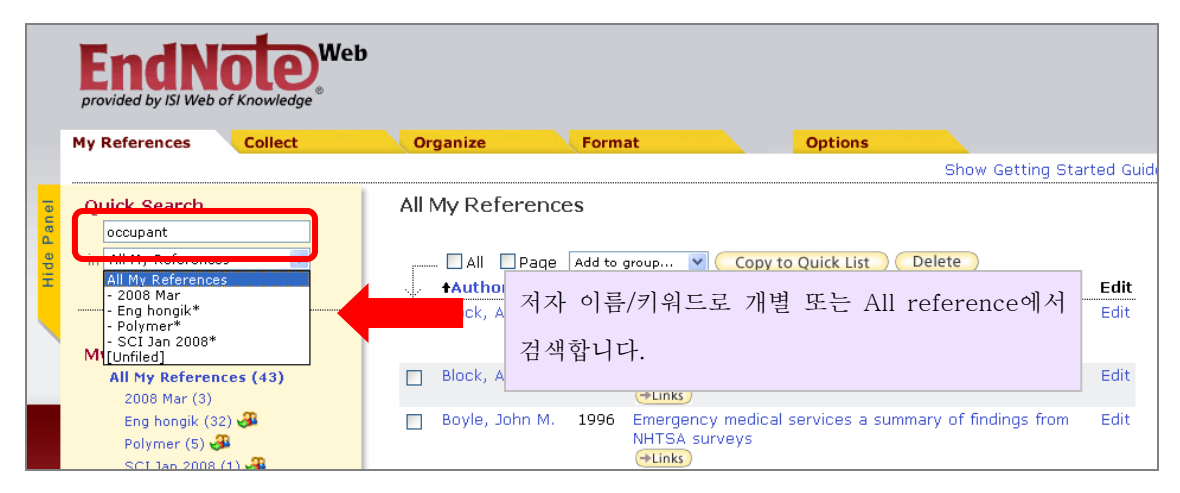

2) Quick Search results 는 블리안 연산자를 통해 검색을 refine 할 수 있습니다.

3) 단어 앞에 plus sign (+)을 놓으면, 두 단어를 가진 레코드를 검색하는 것으로 +dinosaur +bird 는 "dinosaur"과 "bird"를 and 로 조합하여 두 단어를 가진 레코드를 검색합니다.

4) 단어 앞에 minus sign (-)를 높으면 그 단어를 포함하지 않는다는 의미로 +dinosaur -bird 는 "dinosaur"는 포함하지만 "bird"는 포함하지 않는 것을 레코드를 검색합니다.

5) 괄호는 함께 검색되어야 하는 단어들을 구분해 줍니다. (예) dinosaur (+egg +fossil)는 egg 와 fossile 을 가진 결과 이거나 dinosaur 를 가진 레코드를 검색합니다.

6) \* 표시는 레코드의 부분검색을 위해 사용되는 것으로 와일드 카드라고 부릅니다. 와일드 카드는 단어에 붙여서 사용하는 것으로 paleo\*는 paleontology, paleontologist, paleontologists 와 같이 paleo 로 시작하는 모든 단어를 가진 레코드를 검색합니다.

7) 큰 따옴표(" ") 는 정확한 단어 구 검색을 하는 것으로 "dinosaur egg"로 입력하면,

"dinosaur egg" 단어 순서를 가진 레코드를 검색합니다.

폴더 관리

Organize 텝 폴더 생성/삭제/공유를 할 수 있습니다.

| EndNote<br>provided by ISI Web of Knowl | <b>Web</b>       | Constitution of Constitution |  |
|-----------------------------------------|------------------|------------------------------|--|
| Manage Mu Groups                        | erc' Crouns   Ei | nd Duplicator                |  |
| Manage My Grou                          | ps<br>Number of  | Share                        |  |
| SEng hongik                             | 32               | Manage Sharing Rename Delete |  |
| A Polymer                               | 5                | Manage Sharing Rename Delete |  |
| 🚜 pusan eng                             | 10               | Manage Sharing Rename Delete |  |
| standford univ                          | 0                | Manage Sharing Rename Delete |  |
| New Group                               | )                |                              |  |

폴더 생성 :

1)최대 500개의 폴더를 만들 수 있습니다.

2) New Group 을 클릭하고, 새롭게 지정할 폴더의 이름을 255 자 이내로 지정합니다.
3) OK 클릭하면 폴더 생성이 완료됩니다.

#### 폴더 삭제 :

1) 삭제하고자 하는 그룹의 Delete 를 클릭합니다.

2) 폴더는 삭제되고 저장되어 있던 레퍼런스는 Unfiled 로 옮겨집니다.

폴더 공유 :

EndNote Web 에 만든 폴더를 다른 동료들과 폴더를 공유할 수 있습니다. Organize 텝에 있는 Others' Groups 를 통해서 다른 사람이 만든 폴더를 볼 수 있습니다.

1) 공유하고자 하는 그룹을 정하고 옆에 있는 Shared Group 을 클릭합니다.

- 2) Step 1 에서 공유하고자 하는 사람들의 Email 주소를 입력합니다. 이때 Email 주소는 EndNote web 에 로그 인을 할 때 사용하는 Email 주소로, 300 명까지 공유할 수 있습니다.
- 3) Read only 와 Read & Write 를 선택합니다.

1 E-mail Address

| E-mail Address +        | Read only | Read & Write |      |        |
|-------------------------|-----------|--------------|------|--------|
| shingon.kim@thomson.com | ۲         | 0            | Edit | Delete |
| Add More                |           |              |      |        |

4) Apply 를 클릭합니다.

| Modi       | fy Sharing for 'Polymer'                                                                |
|------------|-----------------------------------------------------------------------------------------|
| En:<br>key | ter or update the e-mail addresses. Use the Enter or Return<br>y to separate addresses. |
|            | shngon.kim@thomson.com                                                                  |
| - C<br>Se  | DR -<br>lect a text file with e-mail addresses separated by commas.<br>젖아보기             |
|            | Apply                                                                                   |
| Но         | ow do I stop sharing this group?                                                        |

#### 폴더 공유 Key point :

1) 다른 기관에 있는 이용자와도 공유할 수 있습니다.

2) 아직 EndNote web 계정을 가지고 있지 않은 사람과도 공유를 지정할 수 있으며, 해당 이용자가 계정을 받게 되면 자동적으로 공유 폴더를 볼 수 있습니다.

3) 공유된 폴더는 폴더를 만든 사람을 제외하고는 모두 Read-only 입니다

4) 공유된 폴더에 있는 레퍼런스도 검색의 대상이 되며, export 를 위한 file 생성도 가능합니다.

#### 중복 레퍼런스 검색

Find duplicates 를 클릭합니다.

# 서지 스타일(output style) 만들기

EndNote<sup>®</sup> Web은 폴더를 특정 서지 스타일로 지정하고, Email, Save, Print를 할 수 있습니다.

|           | EndNote<br>provided by ISI Web of Knowled | Web<br>ige                                | Format           | Options                            |                                   |
|-----------|-------------------------------------------|-------------------------------------------|------------------|------------------------------------|-----------------------------------|
| $\subset$ | Bibliography ce While Y                   | ou Write Plug-In Format Paper             | Export Reference | s                                  |                                   |
|           | Bibliography                              |                                           |                  |                                    |                                   |
|           | References:                               | Select 💌                                  |                  | Examples of                        | Commonly Used Styles              |
|           | Bibliographic style:                      | Select<br>Quick List<br>Sec hangilut      | mize this list   | <u>rea of Studγ</u><br>Biosciences | Writing Style Guides<br>CBE       |
|           | File format:                              | - Polymer*                                |                  | Science                            | Harvard                           |
|           |                                           | [Unfiled]<br>All References in My Library |                  | Chemistry                          | ACS                               |
|           |                                           | Save E-Mail Preview                       | & Print          | Engineering                        | IEEE                              |
|           |                                           |                                           |                  | Humanities                         | Chicago 15th A or B               |
|           |                                           |                                           |                  | Humanities                         | Turabian                          |
|           |                                           |                                           | _                | General                            | Annotated                         |
|           |                                           |                                           |                  | General                            | Author-Date                       |
|           |                                           |                                           |                  | Language and Linguistics           | MLA                               |
|           |                                           |                                           |                  | Medicine                           | JAMA                              |
|           |                                           |                                           |                  | Medicine                           | NLM                               |
|           |                                           |                                           |                  | Medicine                           | Vancouver or UNIFORM Requirements |
|           |                                           |                                           |                  | Psychology                         | APA 5th                           |
|           |                                           |                                           |                  | Sociology                          | ASA Style Guide                   |
|           |                                           |                                           |                  | Physics/Chemistry                  | AIP Style Manual 4th Edition      |

1) Format 텝을 클릭합니다.

2) **Bibliography** 를 선택하고, Reference 에서 서지 스타일을 지정하고자 하는 폴더를 선택합니다.

3) Bibliographic style Reference 에서 지정하고자 하는 스타일을 선택합니다. 이때 Customaries this list 를 통해서 서지 스타일 리스트를 변경 할 수 있습니다.

4) 서지 스타일을 Drop down list 에서 지정을 하고, File format 에서 HTML, TXT, RTF 중 하나의 format 을 선택합니다.

5) 선택한 format 으로 저장, 이메일, 프린트를 합니다. 예) Email

| E-mail Re                                 | eferences                                                                                                    |
|-------------------------------------------|----------------------------------------------------------------------------------------------------|
| To:                                       |                                                                                                    |
| From:                                     | haengmi.kim@thomson.com                                                                                                    |
| Subject:                                  | Your export list in TXT                                                                                                    |
| Message:                                  |                                                                                                    |
|                                           | Send Cancel                                                                                                    |
| 1. Gr<br>2. Jo<br>3. Le<br>4. Mo<br>5. Se | ishina, A.D., et al., Photorefractive IR-Range composites on the basis of poly(vinyl carbazole) and rutheniu<br>wo, J.B., et al., Preparation and application of mesocellular carbon foams to catalyst support in methanol elv<br>eq. Y.J., et al., Application to mechanically stable flexible liquid crystal displays using surface induced an<br>hamed, K.R. and E. Ei-Mehegy, Characterization and in vitro application of nano-crystalline calcia stabilizer<br>out, Y.G. et al., Application to mechanically stable flexible liquid crystal displays using contact a stabilizer<br>hamed, K.R. and E. Ei-Mehegy, Characterization and in vitro application of nano-crystalline calcia stabilizer<br>out, Y. G. Iddice, and E. Sondu, Evrinsic tunneling mecopercisance in thick films of CV2-polysterene of<br>the stabilizer of the stabilizer of the stabili |
|                                           |                                                                                                    |

### Customize this list 설정하기

Bibliography style, 다른 데이터 베이스에서 레퍼런스를 입력할 때 사용 하는 Filter, 와 Online search 를 할 때 사용하는 Connect 를 customize 할 수 있습니다.

<Bibliography>

<Import reference Filter>

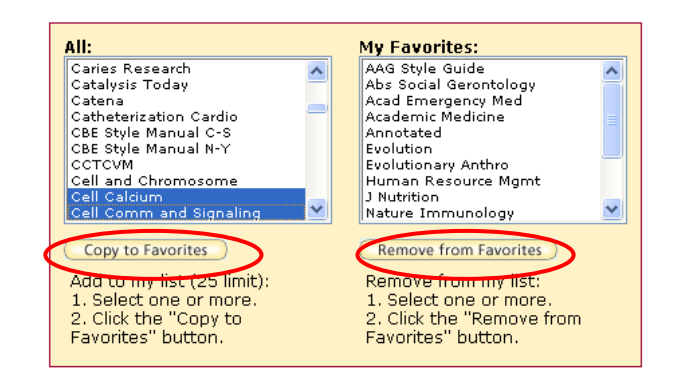

때는 Remove from Favorites 버튼을 클릭합니다.

1)왼쪽의 All 리스트 창에서
 옮기고자 하는 filter, 데이터 베이스,
 Bibliography style 를 선택합니다.

2)**Copy to Favorites** 를 클릭해서 오른쪽을 **My Favorites** 로 옮깁니다.

3) My Favorites 에서 제외하고자 할

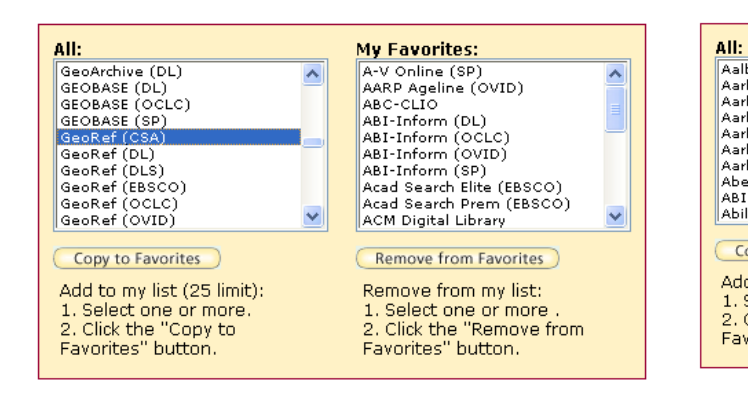

<Online Search connects files>

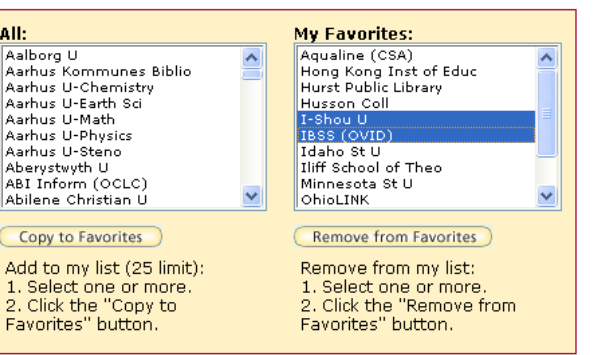

### Cite while you write 기능 이용

#### EndNote Web Plug-in 윈도즈용 설치

윈도즈 용/매킨토시 용 중에서 , 이용자의 환경에 맞게 필요한 플러그 인을 다운 받고 설치합니다.

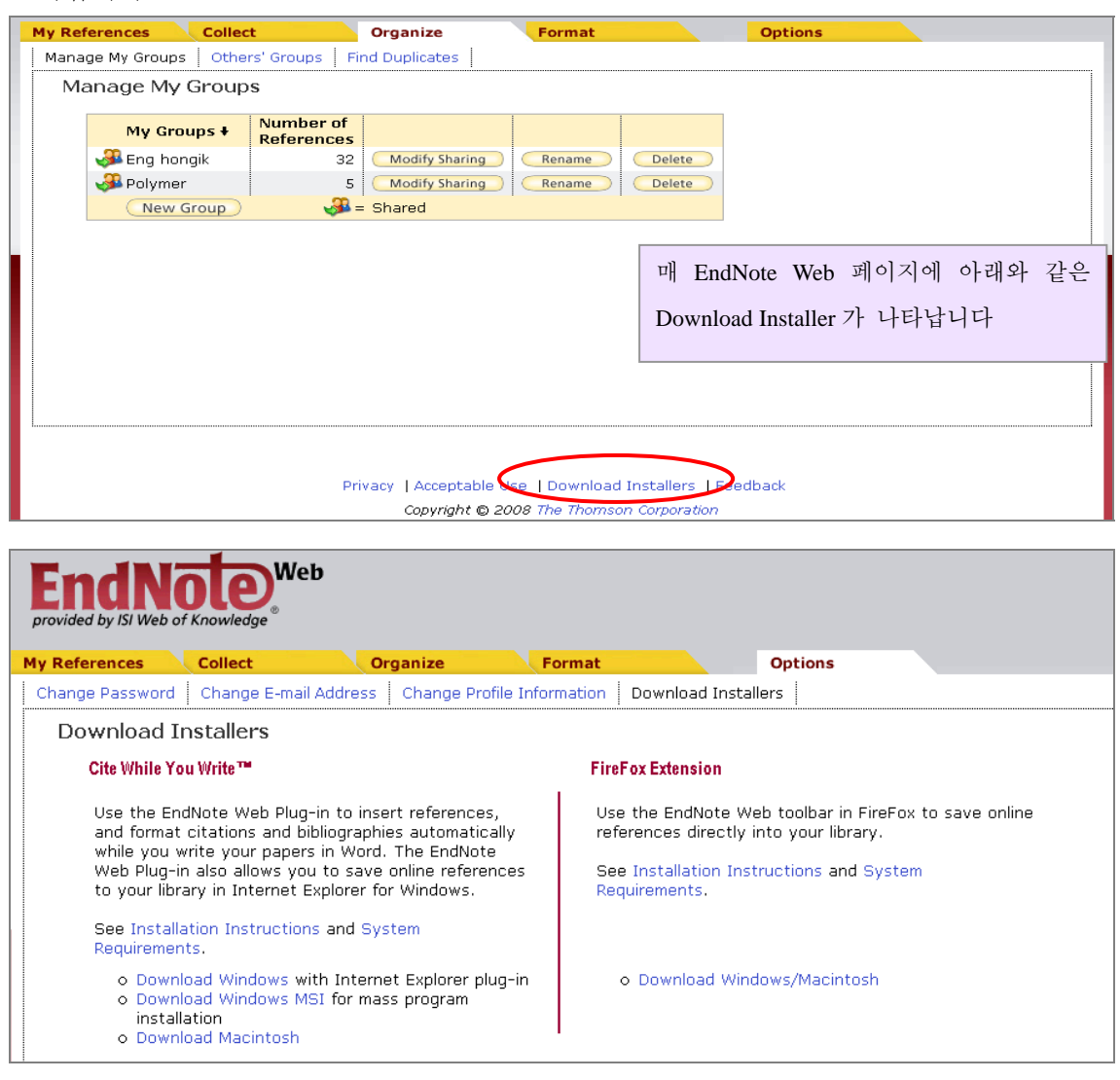

1) Web 페이지 하단에 있는 Download Installers(Windows 용 선택) 를 클릭합니다

2)EndNoteWeb.exe installer 를 클릭하고 개인의 컴퓨터에 저장하고 Run 버튼을 클릭합니다. 또는 Download Complete 윈도즈가 나타났을 때 해당 파일을 열어도 됩니다. 이렇게 해서 설치 프로그램을 시작합니다. Internet Explorers 는 열어놓은 채 설치 프로그램을 진행합니다.

3) Server 를 셋팅하는 화면에서는 앞으로 이용하게 될 계정의 EndNote web 의 타입을 선택합니다. 4) <u>http://www.myendnoteweb.com</u>.을 통해서 EndNote web에 접속하게 되면 Default를 선택합니다.

5) EndNote Web 플러그인이 제대로 형성되었는지 MS Word 를 열고 확인하며, EndNote web 의 도구 모음(too bar)는 Ms word 의 도구들과 함께 다음과 같이 나타납니다. 만약 EndNote Web 의 도구 모음이 보이지 않는다면, Word 의 도구 모음에서 EndNote Web 메뉴를 체크합니다.

#### Word 에 설치된 EndNote Web 아이콘의 기능

🗄 🔍 🔝 🔚 📝 🏷 🏚 🗐 | 🛼 📍

Word 문서에서 바로 EndNote Web 폴더를 검색하고자 한다면 "EndNote Pref" 를 클릭하여 Email 주소와 패스워드를 입력합니다.

| ₽     | ocument        | :5 - Mic | rosoft ' | Word                                       |                                                                                |                                                       |                |               |                                                                                                    | _                        |              |
|-------|----------------|----------|----------|--------------------------------------------|--------------------------------------------------------------------------------|-------------------------------------------------------|----------------|---------------|----------------------------------------------------------------------------------------------------|--------------------------|--------------|
| i Eil | e <u>E</u> dit | ⊻iew     | Insert   | F <u>o</u> rmat                            | <u>T</u> ools                                                                  | T <u>a</u> ble                                        | <u>W</u> indow | Help          | WebEx                                                                                                    | Type a question for help | - ×          |
| 1     | 💕 🔒            | <b>b</b> | 10       | 🛕   🍣                                      | ΪÅ X                                                                           | h (                                                   | EndN           | ote           | Web Cite While You Write Preferences                                                                                                    |                          | $\mathbf{X}$ |
| ;     | -              | • 1 • •  |          | • • • • • • • • • • • • • • • • • • •      | ••••••••••••••••••••••••••••••••••••••                                         | · · · 1                                               | Ger            | neral<br>Sele | Keyboard       Application         ect the Cite While You Write application         EndNote         EndNote Web         Enter Your EndNote Web Subscription Details:         http://www.myendnoteweb.com/ |                          |              |
|       |                |          |          | em<br>Tab<br>as:<br>pu<br>res<br>pu<br>cat | ployme<br>ooratory<br>sess res<br>blicatio<br>search s<br>blicatio<br>tegories | nt at i<br>foun<br>earch<br>ns pei<br>tyle o<br>n-cou |                |               | E-mail Address: don.sechler@thomson.com<br>Password: *******<br>Remember my address and password                                                                                                    |                          |              |
| :     |                |          |          | rat                                        | es, frac                                                                       | tion o                                                |                |               | OK Cancel                                                                                                    | Help                     |              |

#### **Find Citations**

논문 작성시 citation 정보를 쉽고 빠르게 찾을 수 있도록 하는 기능으로 전체 폴더에서의 레퍼런스를 검색하게 해 줍니다.

1) 일단 Word 문서를 열고, 커서를 인용을 삽입하고자 하는 곳에 위치시킵니다.

2) Word 의 EndNote Web 아이콘 중에서 Find Citation 을 클릭하면, 검색을 위한 윈도우 창이 나타납니다.

3) 찾고자 하는 레퍼런스에서의 특정 한 단어를 검색창에 입력하고 insert 클릭합니다.
Title 이나 Abstract 의 어구를 검색하기 위해서는 검색어 앞 뒤에 ""를 삽입합니다.
4) 또한, 레퍼런스 검색에서 단어간의 조합이 필요한 경우 <u>search operators</u>를 참고합니다.

#### **Format Bibliography**

이용자가 지정한 서지 스타일에 따라서 서지 정보를 format 하는 기능으로 이미 한 스타일로 지정되어 있는 경우, 다른 스타일로 변경하고자 할 때 사용합니다. 1) Format Bibliography 메뉴를 클릭하면 Format Bibliography 탭에서 With output style 의 drop-down 리스트에서 변경하고자 하는 Style 로 지정합니다. 2) 필요한 경우, 서지 스타일에 있는 폰트와 사이즈를 조정합니다. Bibliography Title 필드에 "Works Cited." 과 같이 타이틀을 입력합니다. 3) OK 버튼을 클릭하게 되면 지정한 스타일에 따라서 인용 정보가 포맷됩니다.

#### Edit a citation:

Edit Citation(s) 메뉴를 클릭하면 다음과 같은 탭으로 구성된 윈도우가 나타납니다. 수정 및 추가하고자 하는 옵션을 선택하여 업데이트를 합니다. Word 2007 를 사용하는 경우에는 Citations group에서, Edit Citation(s)를 클릭합니다. Exclude the author - 선택한 레퍼런스에서의 저자이름 삭제 Exclude the year - 선택한 레퍼런스에서의 연도 삭제 Prefix - 인용의 앞에 접두사를 추가 Suffix - 인용의 뒤에 접미사를 추가 Page(s) - 인용에 페이지 정보 추가 Insert - Find Citation(s) 윈도우 활성화

#### **Unformatting citations:**

현재 지정되어 있는 인용 서지 스타일을 해제하기 위해서 사용하는 기능입니다. 1) EndNote Web아이콘에서 Unformat Citation(s) 버튼을 클릭합니다 Word 2007 을 사용하는 경우에는 Bibliography Group에서 *Convert Citations and Bibliography* 를 클릭합니다. 그리고 나서 *Convert to Unformatted Citations*를 클릭합니다. 2) 임시 인용을 다시 포맷하기 위해서 Format Bibliography를 클릭합니다.

#### **Remove Field Codes**

EndNote Web 을 통해 포맷에 된 페이퍼의 코드를 삭제하는 기능으로 EndNote Web 을 통해 작성된 논문을 실제적으로 제출할 경우 각 필드를 제거합니다.

 EndNote Web아이콘에서 Remove Field Codes 버튼을 클릭합니다. Word 2007 을 사용하는 경우에는 Bibliography Group에서 *Convert Citations and Bibliography* 를 클릭합니다. 그리고 나서 *Convert to Plain Text* 를 클릭합니다.

2) 새로운 문서가 생성되고, OK를 클릭합니다.

3) 새로운 문서를 저장해서 원래의 문서 위해 덮어쓰기를 하지 않도록 합니다.

EndNote Web 을 사용시 발생하는 추가적인 문의 사항에 대해서는

<u>ts.support.korea@thomson.com</u> 또는 <u>www.endnoteweb.com</u>을 방문하시어 도움을 받으실 수 있습니다.

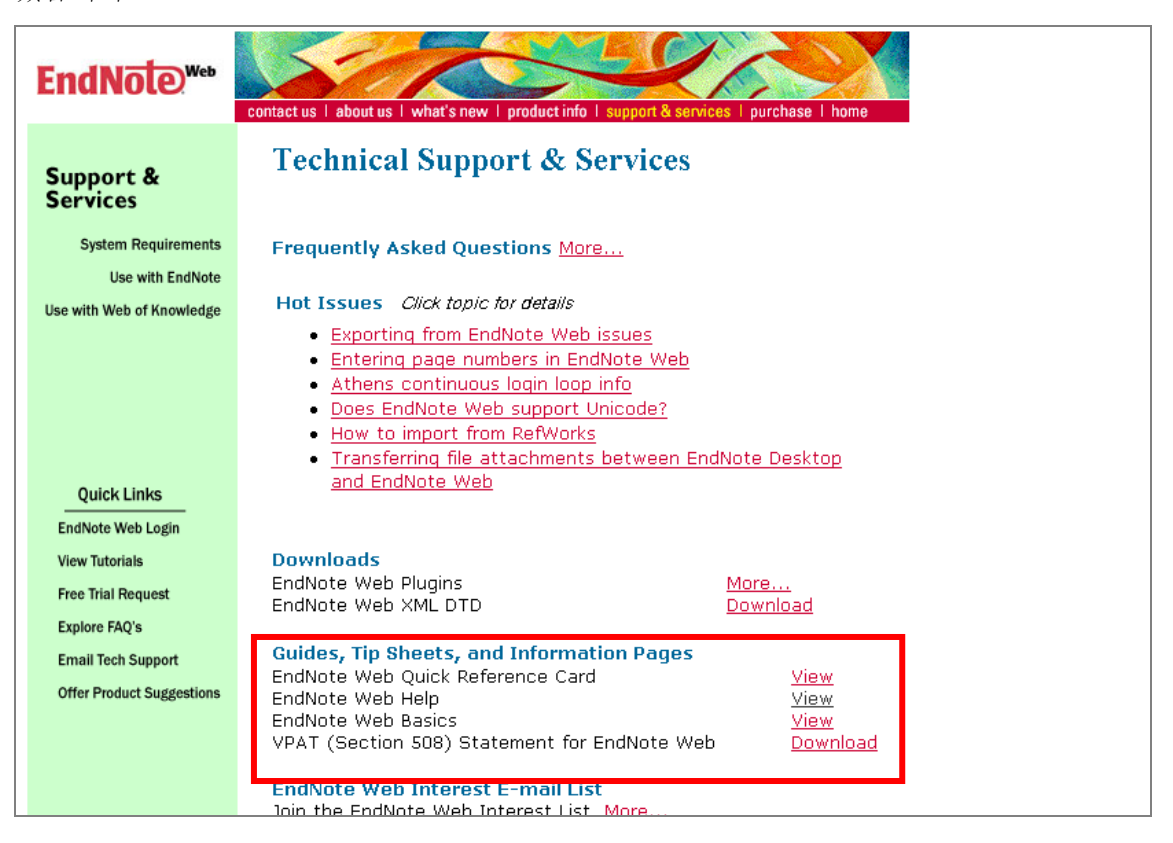